# YourSafetynet: Custom SSL Certificate

Setup steps for custom SSL certificate for YSN Management Server and YSN Filter Gateway

Wil je een eigen (geldig) SSL/TLS certificaat gebruiken in plaats van het self-signed certificaat, dan moet je handmatig de .crt en .key files aanpassen die door de webserver van de management server (nginx) worden gebruikt.

## Neem daarvoor de volgende stappen in de command console.

TIP: Je kunt de console ook via PuTTY over SSH bereiken op poort 2224. Dat is wellicht makkelijker met kopiëren/plakken van je certificaat.

## Wijzig de CRT file

- Console commando: sudo nano -w /etc/ysn/ssl/ysn-default.crt
- Plak hier de public CRT van jullie certificaat in (overschrijven wat er staat). Let op: het format moet hetzelfde zijn, dus beginnend met -----BEGIN CERTIFICATE-----.
- Als het certificaat een Intermediate CA vereist, dan moet je die in dezelfde file erachter aan plakken. Dus na de '-----END CERTIFICATE-----' krijg je dan op de volgende regel weer een '-----BEGIN CERTIFICATE-----' van de Intermediate CA crt.
- Type dan CTRL-X en kies 'y' + ENTER om op te slaan.

## Wijzig de KEY file

- Console commando: sudo nano -w /etc/ysn/ssl/ysn-default.key
- Plak hier de private KEY van jullie certificaat in (overschrijven wat er staat). Let op: het format moet hetzelfde zijn, dus beginnend met -----BEGIN PRIVATE KEY-----.
- Type dan CTRL-X en kies 'y' + ENTER om op te slaan.

## Herstart nu de webserver

- Console commando: sudo service nginx restart
- Als alternatief kun je uiteraard ook de gehele appliance herstarten via commando: sudo reboot

Daarna zou de webserver jullie certificaat moeten gebruiken in plaats van het self-signed certificaat.

Let op, zoals gebruikelijk bij webservercertificaten: het certificaat kan geen wachtwoordbeveiliging hebben. De webserver kan dan namelijk niet automatisch starten (kent het wachtwoord niet uiteraard).